### 「Pro.21」起動時のセキュリティメッセージを表示しないようにする。

レジストリ エディタの使い方を誤ると、深刻な問題が発生することがあります。最悪の場合、Windows の再インストールが必要です。レジストリ エ ディタの誤用により発生した問題に関しては、一切責任を負わないものとします。レジストリ エディタは、自己の責任においてご使用ください。

| Microsoft Access のセキュリティに関する通知                                                                  |
|-------------------------------------------------------------------------------------------------|
| セキュリティに影響を及ぼす可能性のある問題点が検知されました。                                                                 |
| 警告: このコンテンツの発行元が信頼できるかどうかを確認することはできません。このコンテンツが重要な機能を備えており、発行元が信頼できる場合を除き、このコンテンツは無効のままにしてください。 |
| ファイルのパス: C:¥Hari9pro21¥Hari9Pro21.accdr                                                         |
| このファイルには、お使いのコンピューターに損害を与える危険なコンテンツが含まれている可能性があります。このファイルを開きますか、それとも操作を取り消しますか?                 |
| 言 <u>羊糸町 青幸履</u>                                                                                |
| 開く キャンセル                                                                                        |

### レジストリエディターで設定を変更します。

1. Windows 7 のスタートボタンをクリック後、regedit と入力して Enter

| ▶ 検索結果の続きを表示 |    |  |  |   |    |      |     |  |
|--------------|----|--|--|---|----|------|-----|--|
| reged        | it |  |  | × | シヤ | ットダウ | > → |  |
| <b>@</b>     | 6  |  |  | 2 |    | 0    | GRC |  |

Windows 8 では Regedit を検索、実行する

| 検索             |    |
|----------------|----|
| עלד<br>regedit | ×P |
| , ምን           | 1  |
| 🔅 😂            | 0  |
| ファイル           | 0  |
|                |    |

## 2. Hkey\_current\_user $\rightarrow$ Software $\rightarrow$ Microsoft を選択します。

| 💣 レジストリ エディター                                |                                |        |          |  |  |  |  |
|----------------------------------------------|--------------------------------|--------|----------|--|--|--|--|
| ファイル(E) 編集(E) 表示(V) お気                       | โに入り( <u>A</u> ) へルプ( <u>H</u> | .)     |          |  |  |  |  |
| ▲·/■ コンピューター                                 | 名前                             | 種類     | データ      |  |  |  |  |
| HKEY_CLASSES_ROOT                            | ••)(既定)                        | REG_SZ | (値の設定なし) |  |  |  |  |
|                                              |                                |        |          |  |  |  |  |
| AppEvents                                    |                                |        |          |  |  |  |  |
| Console                                      |                                |        |          |  |  |  |  |
| Control Panel                                |                                |        |          |  |  |  |  |
| Environment                                  |                                |        |          |  |  |  |  |
|                                              |                                |        |          |  |  |  |  |
| Keyboard Layout                              |                                |        |          |  |  |  |  |
| Network                                      |                                |        |          |  |  |  |  |
| Printers                                     |                                |        |          |  |  |  |  |
| software                                     |                                |        |          |  |  |  |  |
| > 🐌 Adobe                                    |                                |        |          |  |  |  |  |
| AppDataLow                                   |                                |        |          |  |  |  |  |
| Classes                                      |                                |        |          |  |  |  |  |
| ⊳ · 퉲 Clients                                |                                |        |          |  |  |  |  |
| ⊳ - 🎴 Epson                                  |                                |        |          |  |  |  |  |
| Þ 🎍 Erawllehs                                |                                |        |          |  |  |  |  |
| ⊳ 🥌 Haali                                    |                                |        |          |  |  |  |  |
| D                                            |                                |        |          |  |  |  |  |
| Difference                                   |                                |        |          |  |  |  |  |
|                                              |                                |        |          |  |  |  |  |
|                                              |                                |        |          |  |  |  |  |
| I-O DATA DEVIC                               |                                |        |          |  |  |  |  |
| JavaSoft                                     |                                |        |          |  |  |  |  |
| Macromedia                                   |                                |        |          |  |  |  |  |
| Microsoft                                    |                                |        |          |  |  |  |  |
| Active Setup                                 |                                |        |          |  |  |  |  |
| 🔋 🚡 ActiveMovie 🔻                            |                                |        |          |  |  |  |  |
|                                              |                                |        |          |  |  |  |  |
| コンピューター¥HKEY_CURRENT_USER¥Software¥Microsoft |                                |        |          |  |  |  |  |

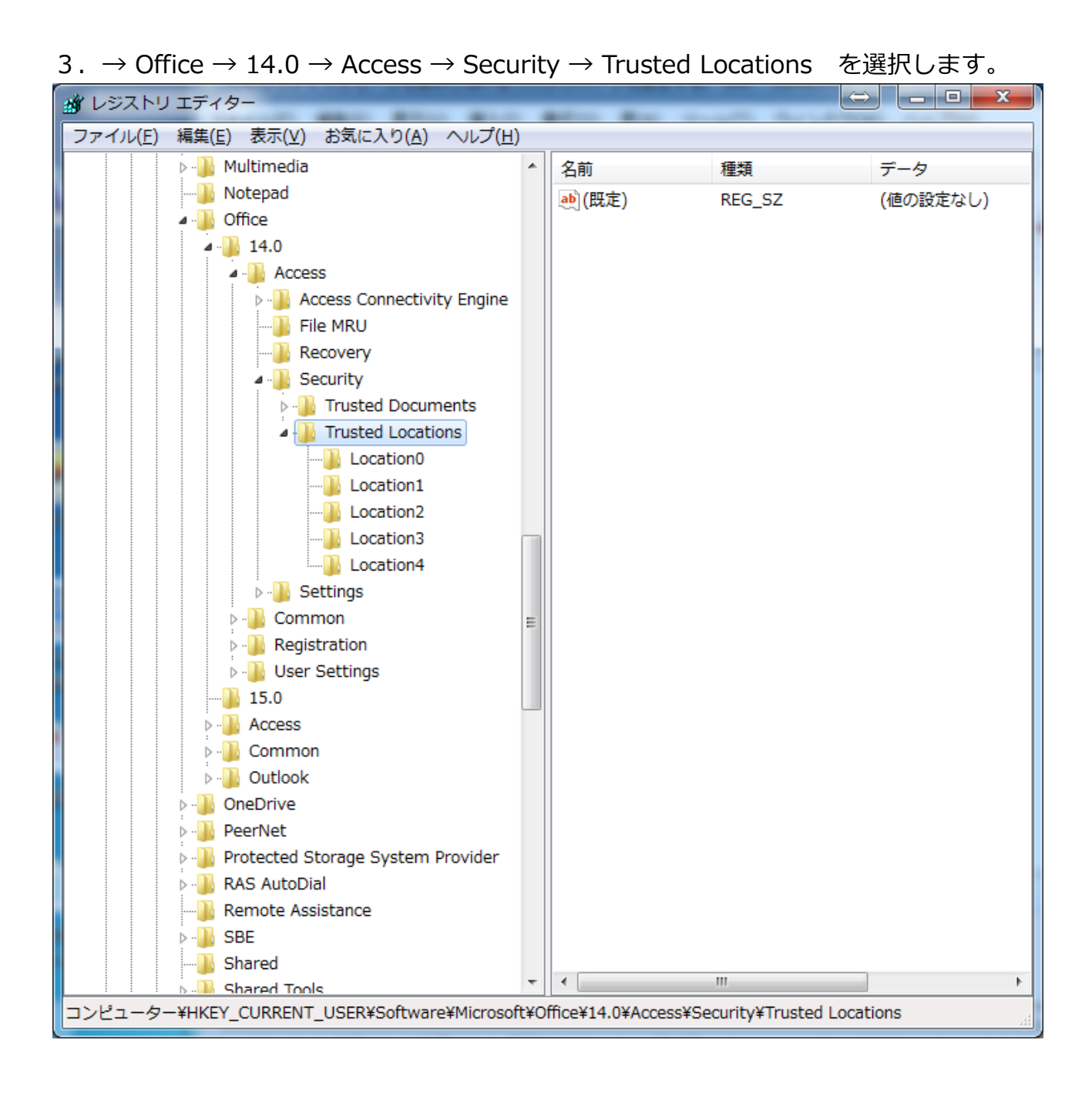

4. → Trusted Locations → 右クリック → 新規 → キー を選択します。

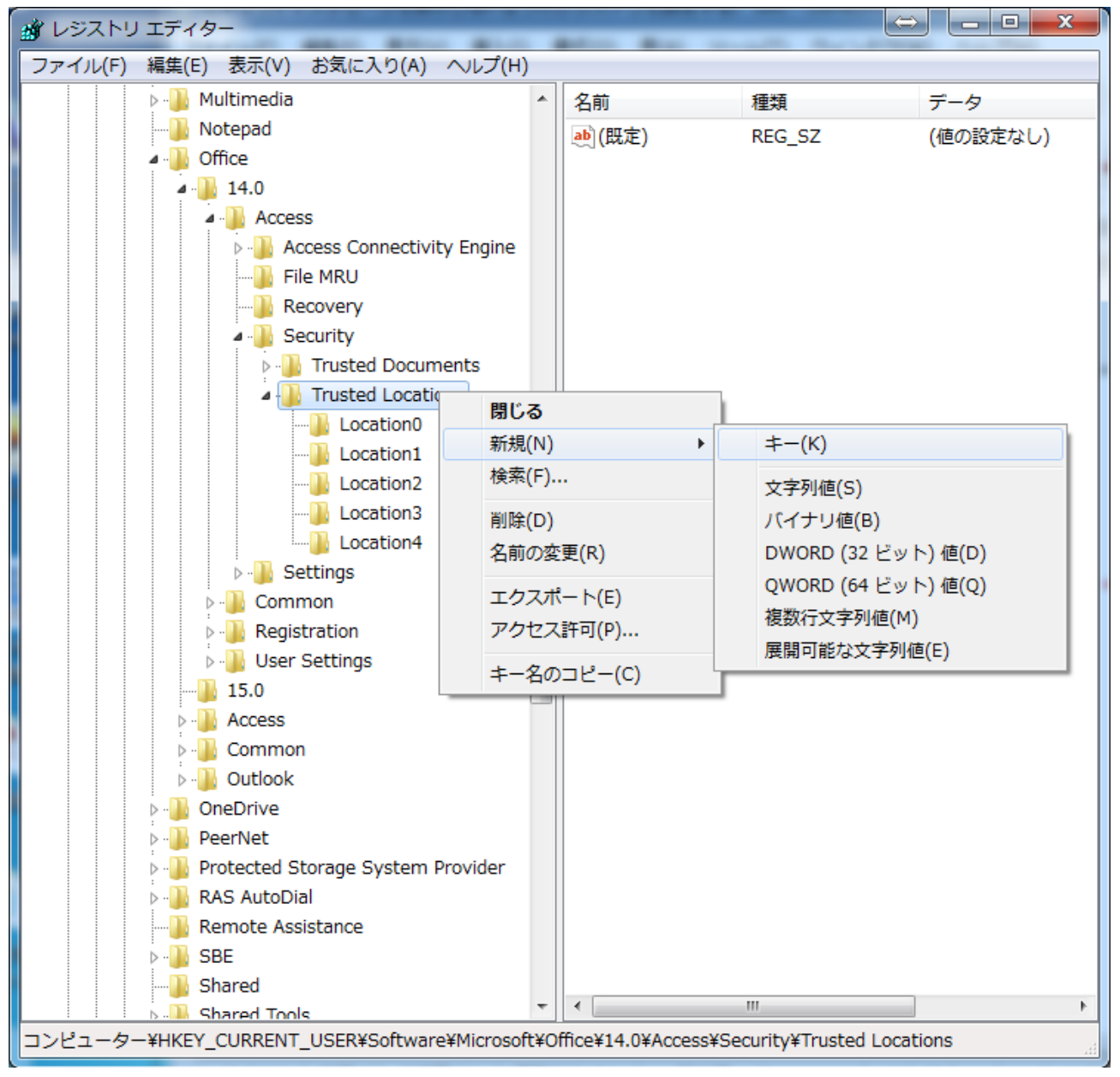

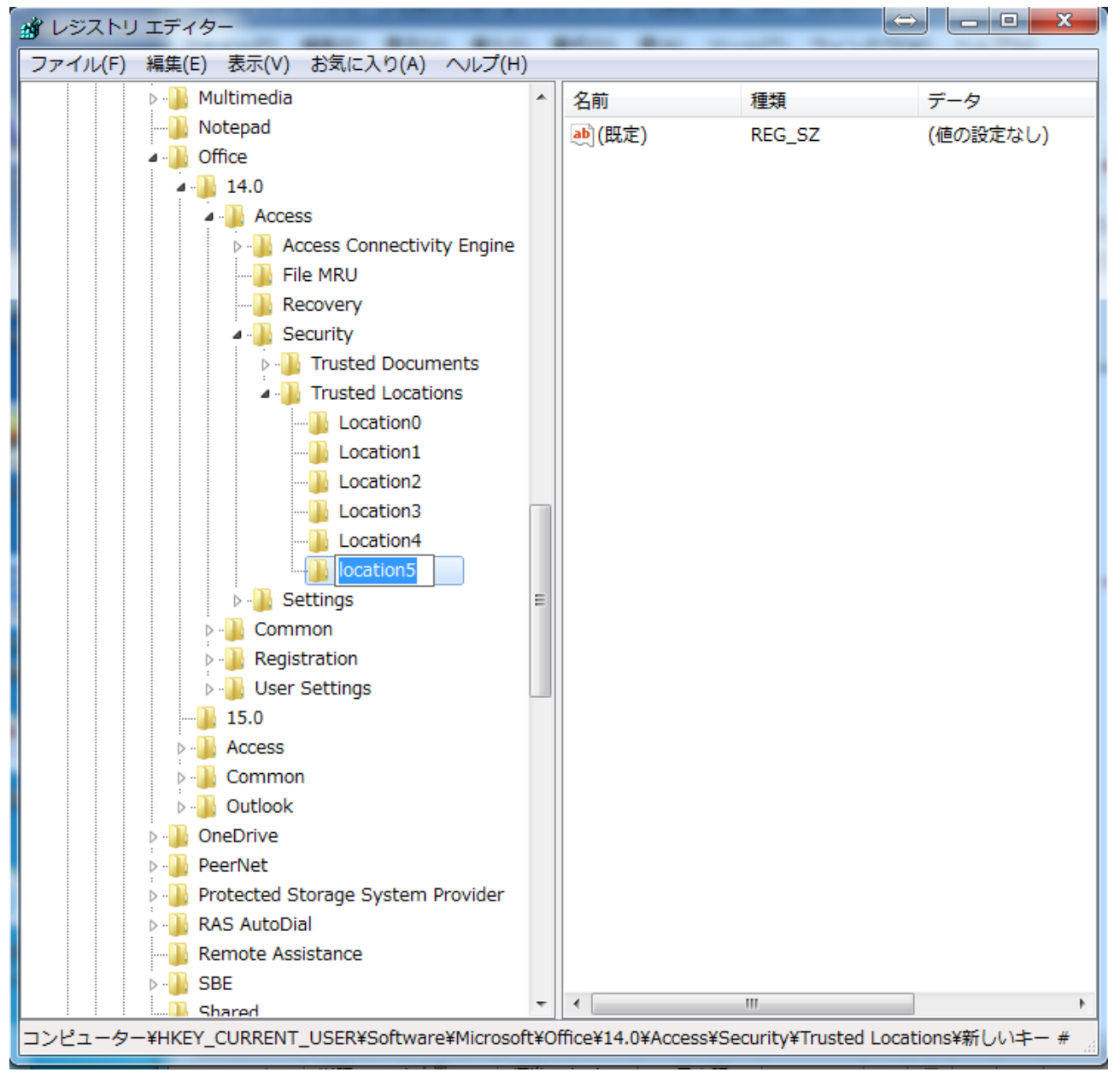

#### 5. Locations? の最後の数字で続きの数字をつけて登録します。例えば、Locations5

6. 新しく作成された Locations5 を右クリック → 新規 → 文字列値 を選択します。

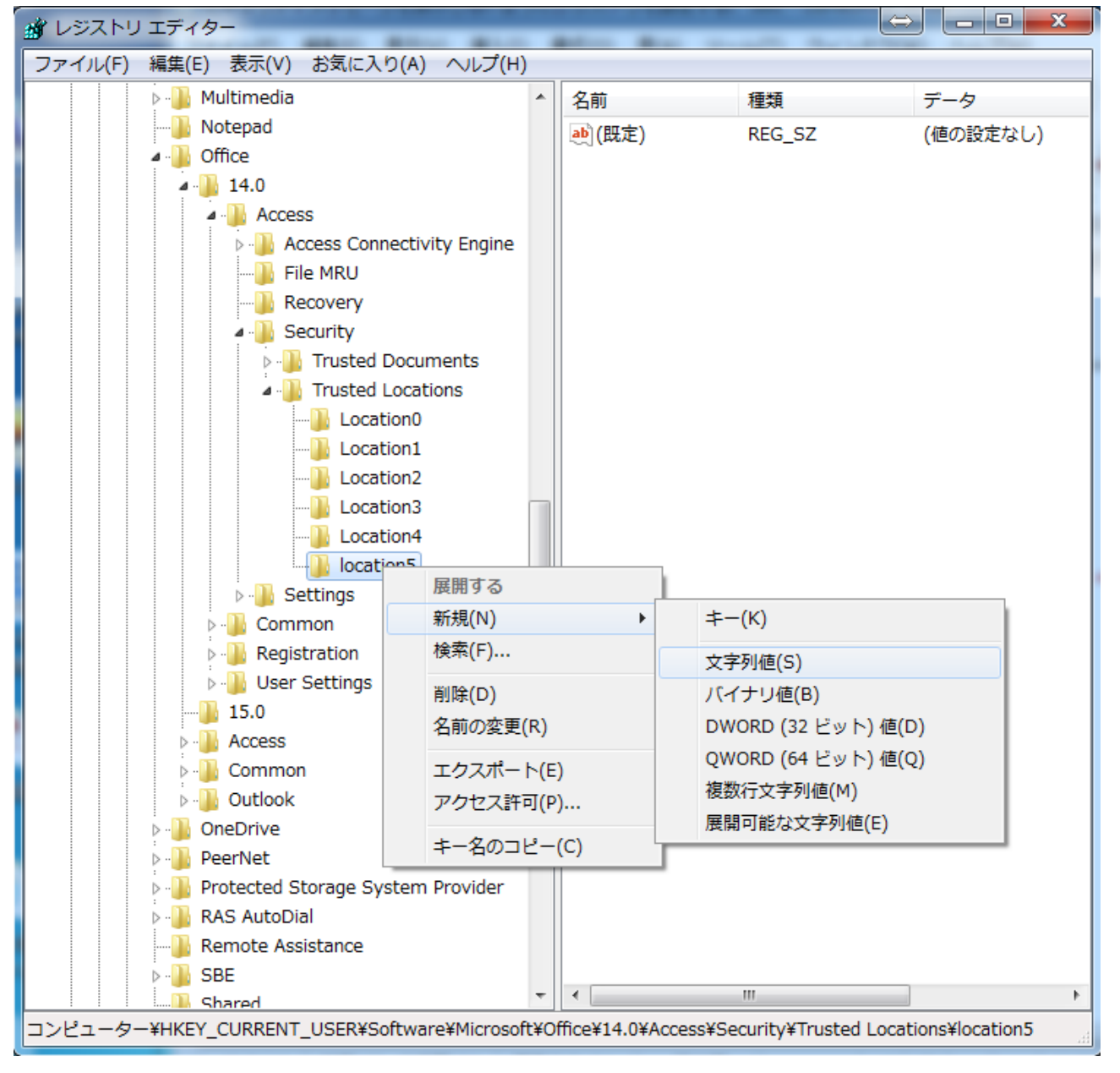

# 7. 「新しい値 #1」 に 「Path」 (半角)を入力します。(あるいは名前の変

|                                                                                                    | - |             |        |          |  |  |  |
|----------------------------------------------------------------------------------------------------|---|-------------|--------|----------|--|--|--|
| ファイル(F) 編集(E) 表示(V) お気に入り(A) ヘルプ(H)                                                                  |   |             |        |          |  |  |  |
| Multimedia                                                                                           | * | 名前          | 種類     | データ      |  |  |  |
|                                                                                                    |   | ab)(既定)     | REG SZ | (値の設定なし) |  |  |  |
| 🖌 📙 Office                                                                                           |   | ab)新しい/値 #1 | REG_SZ | (,       |  |  |  |
| a 🌇 14.0                                                                                             |   |             |        |          |  |  |  |
| Access                                                                                               |   |             |        |          |  |  |  |
| Access Connectivity Engine                                                                           |   |             |        |          |  |  |  |
|                                                                                                    |   |             |        |          |  |  |  |
| Recovery                                                                                             |   |             |        |          |  |  |  |
| security                                                                                             |   |             |        |          |  |  |  |
| ▷ - 📙 Trusted Documents                                                                              |   |             |        |          |  |  |  |
| ▲ ↓ Trusted Locations                                                                                |   |             |        |          |  |  |  |
|                                                                                                    |   |             |        |          |  |  |  |
|                                                                                                    |   |             |        |          |  |  |  |
|                                                                                                    |   |             |        |          |  |  |  |
|                                                                                                    |   |             |        |          |  |  |  |
|                                                                                                    |   |             |        |          |  |  |  |
|                                                                                                    |   |             |        |          |  |  |  |
| ⊳ ja Settings                                                                                        | = |             |        |          |  |  |  |
|                                                                                                    |   |             |        |          |  |  |  |
|                                                                                                    |   |             |        |          |  |  |  |
| □ 15 0                                                                                               |   |             |        |          |  |  |  |
|                                                                                                    |   |             |        |          |  |  |  |
| Common                                                                                               |   |             |        |          |  |  |  |
| Dutlook                                                                                              |   |             |        |          |  |  |  |
|                                                                                                    |   |             |        |          |  |  |  |
| ⊳ PeerNet                                                                                            |   |             |        |          |  |  |  |
| Protected Storage System Provider                                                                    |   |             |        |          |  |  |  |
| RAS AutoDial                                                                                         |   |             |        |          |  |  |  |
|                                                                                                    |   |             |        |          |  |  |  |
| ⊳ • 🚺 SBE                                                                                            |   |             |        |          |  |  |  |
| Shared                                                                                               | Ŧ | •           |        | E.       |  |  |  |
| コンピューター¥HKEY_CURRENT_USER¥Software¥Microsoft¥Office¥14.0¥Access¥Security¥Trusted Locations¥location5 |   |             |        |          |  |  |  |
|                                                                                                    |   |             |        |          |  |  |  |

里)

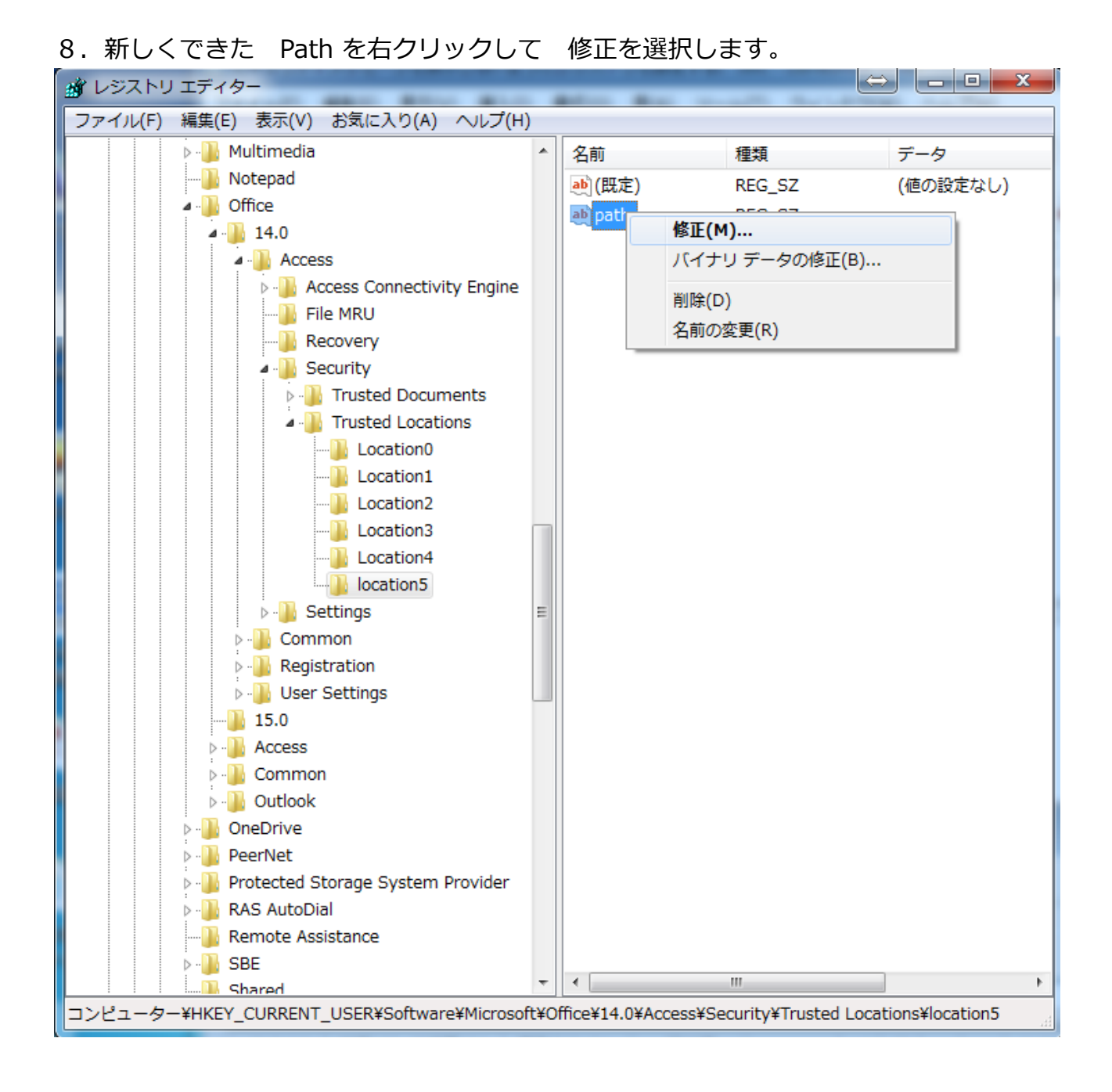

9. ご利用中のアプリにより以下の赤文字の部分を入力します。入力後、OK で完了です。

「カットPro.21」  $\rightarrow$  C:¥cutpro21

「カット Pro.21 ペット版」  $\rightarrow$  C:¥cutpropet21

「整体・鍼灸 Pro.21」 → C:¥hari9pro21

| 📸 レジストリ エディター                                                                                        |         | (F     |              |  |  |  |  |  |
|----------------------------------------------------------------------------------------------------|---------|--------|--------------|--|--|--|--|--|
| ファイル(F) 編集(E) 表示(V) お気に入り(A) ヘルプ(H)                                                                  |         |        |              |  |  |  |  |  |
| 🕨 🕒 Multimedia 🔷                                                                                     | 名前      | 種類     | データ          |  |  |  |  |  |
|                                                                                                    | ab (既定) | REG_SZ | (値の設定なし)     |  |  |  |  |  |
| 🖉 🏭 Office                                                                                           | abpath  | REG SZ | · ·          |  |  |  |  |  |
| a - 🛺 14.0                                                                                           |         | -      |              |  |  |  |  |  |
| Access                                                                                               |         |        |              |  |  |  |  |  |
| Access Connectivity Engine                                                                           |         |        |              |  |  |  |  |  |
|                                                                                                    |         |        |              |  |  |  |  |  |
| Recovery                                                                                             |         |        |              |  |  |  |  |  |
| Security                                                                                             |         |        |              |  |  |  |  |  |
| ▷ Insted Do 文字列の編集                                                                                   |         |        |              |  |  |  |  |  |
| ▲ · ● Irusted Lo 値の名前(N):                                                                            |         |        |              |  |  |  |  |  |
| Location path                                                                                        |         |        |              |  |  |  |  |  |
| ····································                                                                 |         |        |              |  |  |  |  |  |
| Location c:¥cutpro21                                                                                 |         |        |              |  |  |  |  |  |
|                                                                                                    |         | OK     | الاتلي (مريخ |  |  |  |  |  |
|                                                                                                    |         | OK     | 447010       |  |  |  |  |  |
| Settings                                                                                             |         |        |              |  |  |  |  |  |
| Common                                                                                               |         |        |              |  |  |  |  |  |
| Registration                                                                                         |         |        |              |  |  |  |  |  |
| User Settings                                                                                        |         |        |              |  |  |  |  |  |
|                                                                                                    |         |        |              |  |  |  |  |  |
| Access                                                                                               |         |        |              |  |  |  |  |  |
| Common                                                                                               |         |        |              |  |  |  |  |  |
| Dutlook                                                                                              |         |        |              |  |  |  |  |  |
| OneDrive                                                                                             |         |        |              |  |  |  |  |  |
| PeerNet                                                                                              |         |        |              |  |  |  |  |  |
| Protected Storage System Provider                                                                    |         |        |              |  |  |  |  |  |
| RAS AutoDial                                                                                         |         |        |              |  |  |  |  |  |
|                                                                                                    |         |        |              |  |  |  |  |  |
| ⊳ - 🐌 SBE                                                                                            |         |        |              |  |  |  |  |  |
| Shared T                                                                                             | -       |        | •            |  |  |  |  |  |
| コンピューター¥HKEY_CURRENT_USER¥Software¥Microsoft¥Office¥14.0¥Access¥Security¥Trusted Locations¥location5 |         |        |              |  |  |  |  |  |

| 10. | メニューのファイルより、 | レジストリエディ | ターの終了を選択します。 |
|-----|--------------|----------|--------------|
|-----|--------------|----------|--------------|

| ファイル(F)       編集(E)       表示(V)       お気(に入り(A)       ヘリレブ(H)         インポート(E)       エクスポート(E)       アータ         ハイブの読み込み(L)       パイブの読み込み(L)       REG_SZ       (他の設定なし)         ハイブの読み込み(L)       パイブのアンロード(U)       REG_SZ       (他の設定なし)         ネットワーク レジストリの切倒(D)       Deation1       REG_SZ       c:¥cutpro21         レンジストリカワ切倒(D)       Deation2       Location3       Location3         レンジストリエディターの終了(X)       Location3       Location4       Location5         レンジストリビジン       Location5       Location5       Location5         レンジストリビジン       レンジン       Location5       Location6         レンジストリビジン       Location5       Location5       Location5         レンジン       Location5       Location5       Location5         レンジン       Location5       Location5       Location5         レンジン       Location5       Location5       Locatio7         レンジン       Location6       Locatio7       Locatio7         レンジン       Locatio7       Locatio7       Locatio7         レンジン       Locatio7       Locatio7       Locatio7         レンジン       Registration       Locatio7       Locatio7         レンジン                                                                                                    | 💰 L | シストリ エディター                 |          |   |                        |        |             |
|----------------------------------------------------------------------------------------------------|-----|----------------------------|----------|---|------------------------|--------|-------------|
| インボート(I)       エクスボート(E)         エクスボート(E)       (個の設定なし)         ハイブの読み込み(L)       (別定)         パイブのアンロード(U)       REG_SZ         ネットワーク レジストリへの接続(C)       キットワーク レジストリの切断(D)         印刷(P)       Ctrl+P         レジストリエディターの終了(X)       しocation1         しocation1       Location3         しocation5       シージ Settings         シージ Common       シージ Common         シージ Common       シージ Settings         シージ Common       シージ Settings         シージ Common       シージ Common         シージ Common       シージ Common         シージ Common       シージ Common         シージ Common       シージ Common         シージ Common       シージ Registration         シージ Outlook       シージ Outlook         シージ OneDrive       シージ Pretextet         シージ Remote Assistance       シージ SBE         シージ Stard       マー """ " ・         ンジストリ エディターを終了します。       マー "" *                                                                                                    | ファ  | イル(F) 編集(E) 表示(V) お気に入り(A) | へルプ(H)   |   |                        |        |             |
| エクスポート(E)<br>ハイブの読み込み(L)<br>ハイブの読み込み(L)<br>ハイブのアンロード(U)<br>キットワーク レジストリスク接続(C)<br>キットワーク レジストリの切断(D)<br>印刷(P)<br>レジストリ エディターの終了(X)<br>レocation1<br>しocation3<br>しocation5<br>トー・Common<br>トー・D Registration<br>トー・Common<br>トー・D Settings<br>トー・Common<br>トー・D Registration<br>トー・D Costings<br>トー・Common<br>トー・D Registration<br>トー・D Costings<br>トー・Common<br>トー・D Registration<br>トー・D Costings<br>トー・Common<br>トー・D Registration<br>トー・D Costings<br>トー・D Control<br>トー・D Costings<br>トー・D Control<br>トー・D Registration<br>トー・D Costings<br>トー・D Control<br>トー・D Costings<br>トー・D Control<br>トー・D Registration<br>トー・D Costings<br>トー・D Control<br>トー・D Registration<br>トー・D Costings<br>トー・D Control<br>トー・D Registration<br>トー・D Costings<br>トー・D Costings<br>トー・D C                                                                                                    |     | インポート(I)                   | ŀ        | * | 名前                     | 種類     | データ         |
| Nイブの読み込み(L)<br>ハイブのアンロード(U)<br>ネットワークレジストリへの接続(C)<br>ネットワークレジストリの切断(D)<br>印刷(P)<br>ロ刷(P)<br>ロ刷(P)<br>レンジストリエディターの核了(X)<br>                                                                                                    |     | エクスポート(E)                  |          |   | ab)(既定)                | REG_SZ | (値の設定なし)    |
| ハイブのアンロード(U)<br>ネットワークレジストリへの接続(C)<br>ネットワークレジストリの切断(D)<br>印刷(P)<br>レジストリエディターの終了(X)<br>し Location1<br>し Location2<br>し Location3<br>し Location3<br>し Location3<br>し Location5<br>トー酸 Common<br>トー酸 Common<br>トー酸 User Settings<br>ー 15.0<br>○ Access<br>トー酸 Common<br>トー酸 User Settings<br>ー 15.0<br>○ Access<br>トー酸 Common<br>トー酸 User Settings<br>ー 15.0<br>○ Access<br>トー酸 Common<br>トー酸 User Settings<br>ー 15.0<br>○ Access<br>トー酸 Common<br>トー酸 User Settings<br>ー 15.0<br>○ Access<br>トー酸 Common<br>トー酸 User Settings<br>ー 15.0<br>○ Access<br>トー酸 Common<br>トー酸 OneDrive<br>トー酸 Protected Storage System Provider<br>トー酸 SBE<br>Shared<br>× 1 10 10 10 10 10 10 10 10 10 10 10 10 1                                                                                                    |     | ハイブの読み込み(L)                |          |   | ab <mark>i</mark> path | REG_SZ | c:¥cutpro21 |
| ネットワークレジストリの切断(D)         印刷(P)       Ctrl+P         レジストリエディターの終了(X)         しocation1         しocation2         しocation3         しocation5         しocation5         しocation5         しocation5         しocation5         しocation5         しocation4         しocation5         しocation5         しocation6         しocation7         しocation7         しocation8         しocation9         しocation9         しocation9         しocation9         しocation4         しocation5         しocation5         しocation6         しocation7         User Settings         しocation8         しocation9         しocation4         しocation4         しocation5         しocation6         しocation7         しocation8         しocation4         しocation4         しocation4         しocation4         しocation4         しocation4         しocation4         しocation4                                                                                                    |     | ハイブのアンロード(U)               |          |   |                        |        |             |
| キットワークレジストリの切断(D)       印刷(P)       レジストリエディターの核了(X)       しocation1       しocation2       しocation3       しocation4       location5       上ocation4       location5       上ocation6       上ocation7       しocation8       しocation9       しocation4       location5       しocation6       しocation7       しocation8       しocation9       しocation4       location5       しocation4       location5       しocation6       しocation7       しocation8       Dubar Settings       Dubar Settings                                                                                                    |     | ネットワーク レジストリへの接続(C)        |          |   |                        |        |             |
| DBN(P)<br>レジストリエディターの終了(X)<br>しocation0<br>しocation1<br>しocation2<br>しocation3<br>しocation5<br>しocation5<br>しo                                                                                                    |     | ネットワーク レジストリの切断(D)         |          |   |                        |        |             |
| レジストリエディターの終了(X)<br>レジストリエディターの終了(X)<br>しocation1<br>しocation2<br>しocation3<br>しocation5<br>しocation5<br>してたりのも<br>しocation5<br>しのも<br>しocation5<br>しocation5<br>しoca                                                                                                    |     | fn周l(P)                    | Ctrl+P   |   |                        |        |             |
| レジストリエディターの終了(X)<br>しocation0<br>しocation1<br>しocation2<br>しocation3<br>しocation5<br>トージ Settings<br>トージ Common<br>トージ User Settings<br>ージ IS:0<br>トージ Registration<br>トージ User Settings<br>ージ IS:0<br>トージ Common<br>トージ User Settings<br>ージ Common<br>トージ User Settings<br>ージ Common<br>トージ User Settings<br>ージ Common<br>トージ User Settings<br>ージ Common<br>トージ Outlook<br>トージ Protected Storage System Provider<br>トージ RAS AutoDial<br>ージ Remote Assistance<br>トージ SBE<br>Sharad                                                                                                    |     | Floated(, )                |          |   |                        |        |             |
| Location0<br>Location1<br>Location2<br>Location3<br>Location5<br>P Settings<br>Common<br>P- Settings<br>- Common<br>P- Settings<br>- I 5.0<br>P- Common<br>P- Settings<br>- Outlook<br>P- Outlook<br>P- Outlook<br>P- Outlook<br>P- PeerNet<br>P- Protected Storage System Provider<br>P- RAS AutoDial<br>- Remote Assistance<br>P- SBE<br>- SBE<br>- SBE |     | レジストリ エディターの終了(X)          | 010      |   |                        |        |             |
| レジストリエディターを終了します。                                                                                                    |     |                            |          |   |                        |        |             |
| レジストリエディターを終了します。                                                                                                    |     |                            |          |   |                        |        |             |
| Location3<br>Location4<br>Location5<br>Location5<br>Location5<br>Location5<br>Location5<br>Location5<br>Location5<br>Location5<br>Location5<br>Location4<br>Location5<br>Location4<br>Location5<br>Location4<br>Location5<br>Location4<br>Location5<br>Location4<br>Location5<br>Location4<br>Location5<br>Location5<br>Location4<br>Location5<br>Location4<br>Location5<br>Location5<br>Location4<br>Location5<br>Location4<br>Location5<br>Location5<br>Location4<br>Location5<br>Location5<br>Location5<br>Location5<br>Location4<br>Location5<br>Location5<br>Locatio5<br>Locatio5<br>Locatio5<br>Locatio5<br>Locatio5<br>Locatio5<br>Loca                                                                                                    |     |                            |          |   |                        |        |             |
| レジストリエディターを終了します。                                                                                                    |     |                            |          |   |                        |        |             |
| Lings     Lings                                                                                                    |     |                            |          |   |                        |        |             |
| トー』 Settings     トー』 Common     トー』 User Settings     ー」 User Settings     ー」 User Settings     ー」 User Settings     ー」 IS.0     トー』 Common     トー』 Common     トー』 Outlook     トー』 Outlook     トー』 Outlook     トー』 Outlook     トー』 Outlook     トー』 PeerNet     トー』 Protected Storage System Provider     トー』 Protected Storage System Provider     トー』 SBE     「」 Shared     マ      「」 「」                                                                                                    |     |                            |          |   |                        |        |             |
| Common     Generation     Generation     Gen                                                                                                    |     | ▷ - B Settings             | :        | = |                        |        |             |
| Person Registration User Settings Ison Jone Settings Outlook Outlook OneDrive PeerNet PeerNet Protected Storage System Provider RAS AutoDial Remote Assistance SBE Shared Vジストリエディターを終了します。                                                                                                    |     | ⊳ - 퉲 Common               |          |   |                        |        |             |
| User Settings   15.0   Access   Outlook   Outlook   Outlook   OneDrive   PeerNet   Protected Storage System Provider   RAS AutoDial   Remote Assistance   SBE   SBE   Vジストリエディターを終了します。                                                                                                    |     | Registration               |          |   |                        |        |             |
| Li Shared     Li Shared     Li Share                                                                                                    |     | ⊳ - 🚹 User Settings        |          |   |                        |        |             |
| Access     Access     Gommon     Gommon     GoneDrive     OneDrive     PeerNet     Protected Storage System Provider     Access     GoneDrive     Access     GoneDrive     Access     GoneDrive     GoneDrive     Access     GoneDrive     GoneDrive     Access     GoneDrive     GoneDrive     Access     GoneDrive     GoneDrive     Gon                                                                                                    |     |                            |          |   |                        |        |             |
| <ul> <li>▶ - ● Common</li> <li>▶ - ● Outlook</li> <li>&gt; - ● OneDrive</li> <li>&gt; - ● PeerNet</li> <li>&gt; - ● Protected Storage System Provider</li> <li>&gt; - ● RAS AutoDial</li> <li>- ● Remote Assistance</li> <li>&gt; - ● SBE</li> <li>+ ● Shared</li> </ul>                                                                                                    |     | Access                     |          |   |                        |        |             |
| <ul> <li>▶ - ● Outlook</li> <li>▶ - ● OneDrive</li> <li>▶ - ● PeerNet</li> <li>▶ - ● Protected Storage System Provider</li> <li>▶ - ● RAS AutoDial</li> <li>■ Remote Assistance</li> <li>▶ - ● SBE</li> <li>✓ ● Shared</li> </ul>                                                                                                    |     | Dommon                     |          |   |                        |        |             |
| <ul> <li>○●● OneDrive</li> <li>●●● PeerNet</li> <li>●●● Protected Storage System Provider</li> <li>●●● RAS AutoDial</li> <li>●●● SBE</li> <li>●●● SBE</li> <li>●●● Shared</li> <li>▼</li> <li>■● Shared</li> </ul>                                                                                                    |     | ⊳ · 🚹 Outlook              |          |   |                        |        |             |
| PeerNet<br>Protected Storage System Provider<br>Protected Storage System Provider<br>Protected Storage System Protected Storage Storage Storage Storage Storage                                                                                                    |     | ▷ · i OneDrive             |          |   |                        |        |             |
| Protected Storage System Provider<br>→ → RAS AutoDial<br>→ → Remote Assistance<br>→ → SBE<br>Shared ▼                                                                                                    |     | ⊳ - 📔 PeerNet              |          |   |                        |        |             |
| トー】 RAS AutoDial<br>ーー】 Remote Assistance<br>トー】 SBE<br>・ Shared ▼ ( 111 )<br>レジストリ エディターを終了します。                                                                                                    |     | Protected Storage System   | Provider |   |                        |        |             |
|                                                                                                    |     | RAS AutoDial               |          |   |                        |        |             |
| SBE     ▼     ✓     ●       Shared     ▼     ✓     ●       レジストリ エディターを終了します。     ●     ●                                                                                                    |     |                            |          |   |                        |        |             |
| ■ Shared ▼ く Ⅲ ▶ レジストリ エディターを終了します。                                                                                                    |     | ⊳ - 🌇 SBE                  |          |   |                        |        |             |
| レジストリェディターを終了します。                                                                                                    |     | Shared                     | •        | - | •                      |        |             |
|                                                                                                    | レジス |                            |          |   |                        |        |             |